## LPN LEVEL ASN OVERVIEW AND GUIDE

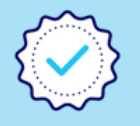

An Advanced Shipping Notice (ASN) is an electronic copy of a product delivery. It allows ALDI Distribution Centres to see in advance what will be arriving on each logistic truck.

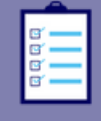

An LPN level ASN is a high detail ASN which is to be used by all Business Partners unless you supply Produce, Fresh Meat, Bakery or Cut Flowers, otherwise known as Pick to Zero (PTZ).

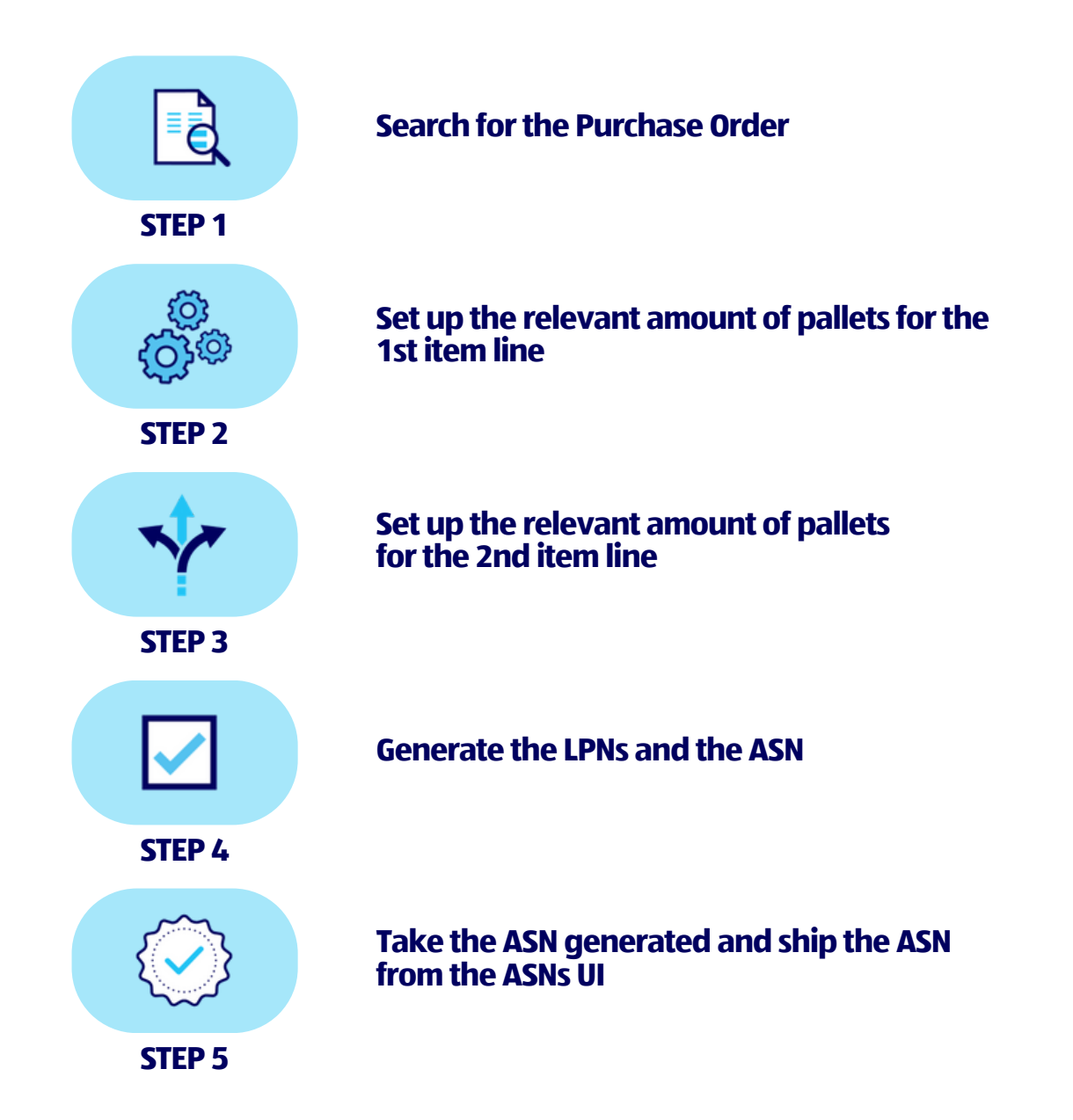

Within your company:

Please ensure that the relevant colleagues have an EmpowerID Login with a valid password.

Your Key User can arrange this. If you are unsure of who your Key User is, please reach out to the Business Partner Enablement Team.

## **HOW TO CREATE AN LPN LEVEL ASN**

THIS WALKTHROUGH GUIDE APPLIES TO ALL PRODUCTS WITH THE EXCEPTION OF PICK TO ZERO (PTZ).

PTZ ARE ONLY FRESH PRODUCE, SHORT LIFE ARTICLES, FRESH CUT FLOWERS AND BAKERY. YOU WILL BE AWARE IF YOU ARE A PTZ BUSINESS PARTNER.

PRIOR TO FOLLOWING THE BELOW PROCESS, PLEASE ENSURE YOU HAVE FOLLOWED THE WALKTHROUGH GUIDE "SCHEDULING AN APPOINTMENT IN SUPPLIER ENABLEMENT/APPOINTMENT SCHEDULING (SE/AS)". AN APPOINTMENT IS REQUIRED FOR ALL LICENSE PLATE NUMBER (LPN) LEVEL ADVANCED SHIPPING NOTICES (ASNS).

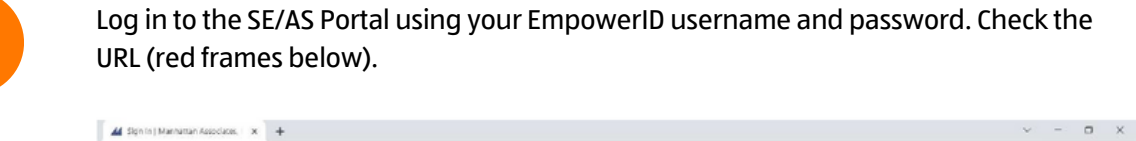

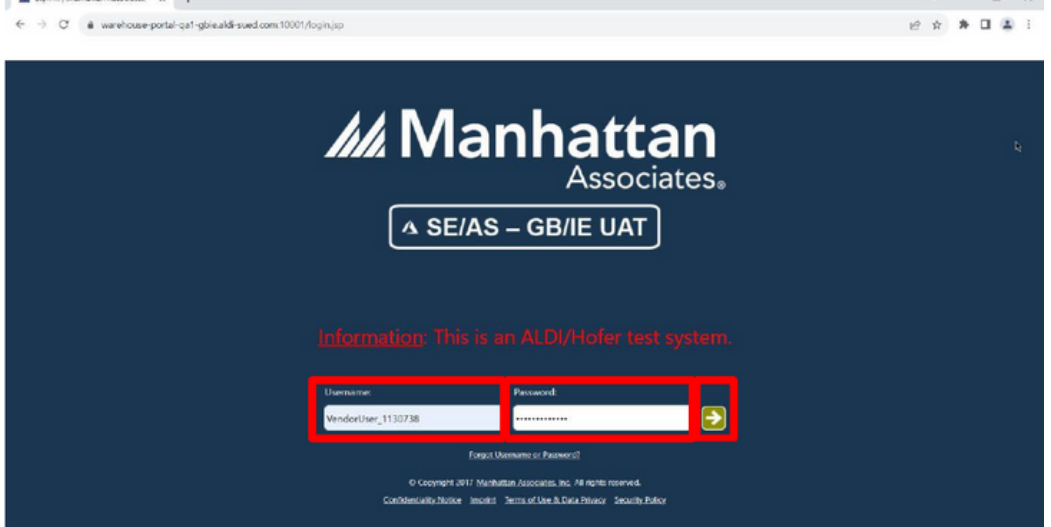

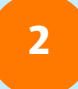

Change the number at the end of the URL to '12001' and press enter to launch the amended URL.

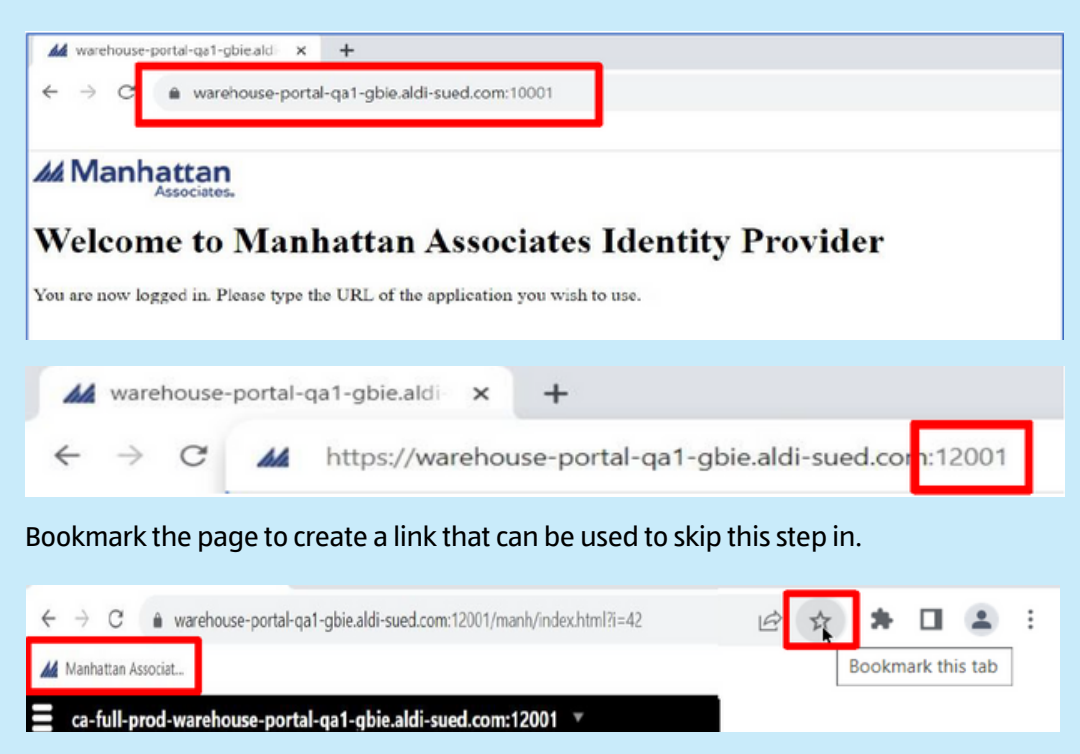

NOTE: Ensure the bookmarked site is updated to the Live environment when this is released.

| All prod-workhous postal qui glié Addi euced.com 1201       Image: Comparison of the postal gli glié Addi euced.com 1201       Image: Comparison of the postal glié Addi euced.com 1201       Image: Comparison of the postal glié Addi euced.com 1201       Image: Comparison of the postal glié Addi euced.com 1201       Image: Comparison of the postal glié Addi euced.com 1201       Image: Comparison of the postal glié Addi euced.com 1201       Image: Comparison of the postal glié Addi euced.com 1201       Image: Comparison of the postal glié Addie Addie Add |
|----------------------------------------------------------------------------------------------------|
|                                                                                                    |

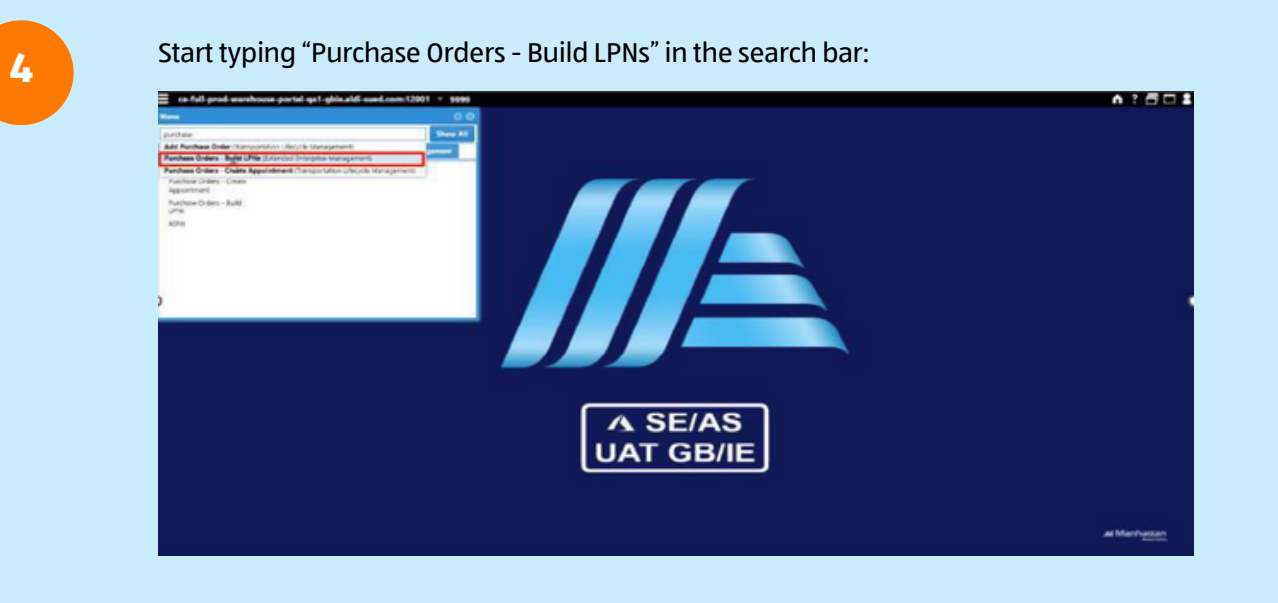

Select 'Purchase Orders - Build LPNs' User Interface (UI) (red frame above) which opens the below UI:

| Purchase Orde   | ers - Build LPNs   |         |                     |                          |                   | 0 9 <del>0</del> 0 | 000         |
|-----------------|--------------------|---------|---------------------|--------------------------|-------------------|--------------------|-------------|
| Views           |                    | ٢       | << <                | • • > >                  | C 1 - 25 of 5072  |                    | YIL         |
| Saved Views:    |                    | Q       | <ul> <li></li></ul> | Purchase Order           | Status            | Origin Faci        | Origin City |
| View Details    |                    | 0       | 💷 🔺                 | 650000010                | Closed            | 1125149            | Holbeach F  |
|                 |                    | -       |                     | 650000026                | Shipped           | 1129362            | Lichfield   |
| Filter          |                    | •       |                     | 650000031                | Shipped           | 1129470            | Newcastle   |
| Primary Fields  |                    |         |                     | 650000021                | Shipped           | 1123175            | Blackburn   |
|                 |                    | ~       |                     | 650000022                | Shipped           | 1125511            | Longford    |
| Optional Fields |                    |         |                     | 650000024                | Partially Shipped | 1127241            | Coventry    |
| optional rienas |                    |         |                     | 650000016                | Shipped           | 1006042            | Plymouth    |
| Condition:      | All are met (AND)  | ·       |                     | 650000018                | Shipped           | 1041934            | Izegem      |
|                 |                    | ~       |                     | 6500000042               | Created           | 1037851            | Hamburg     |
|                 |                    |         |                     | 650000019                | Shipped           | 1055601            | Saint Omer  |
|                 |                    |         |                     | 650000028                | Shipped           | 1120728            | Belfast     |
|                 |                    |         |                     | 650000015                | Shipped           | 1146525            | St Albans   |
|                 |                    |         |                     | 6500000029               | Created           | 1122369            | Crevie      |
| Clear Fields    | Add Condition A    | dvanced |                     | 6500000014               | Shipped           | 1033010            | Hannover    |
| Column Selectio | a                  | 0       |                     | 6500000034               | Shipped           | 1140246            | Slough      |
| Sorting         |                    | 0       | View                | Edit Header Add Cancel * |                   |                    |             |
| Add             | Apply Save Save As | Delete  | Preview             |                          |                   |                    | 0           |

If you know the PO number, search for this directly by selecting the 'Purchase order' and '=' options (red frame).

Then input the known PO number and click 'Apply' (purple frame). This pulls up the PO on the right-hand side. Now click on the tick box next to the PO to highlight it (black frame) and proceed to step 6.

| Purchase Orders - Build LPNs                                         |    |                             |                    |             | • • •       |
|----------------------------------------------------------------------|----|-----------------------------|--------------------|-------------|-------------|
| Unsaved View                                                         | 0  | « < • > »                   | C 1-1 of 1 Update  | d 14:54:59  |             |
| Saved Views:                                                         | Q, | 🗹 🛕 Purchase Order          | Status             | Origin Faci | Origin City |
| View Details                                                         | 0  | 2323052519                  | Created            | 1130738     | Belfast     |
| Filter                                                               | 0  |                             |                    |             |             |
| Primary Fields           Purchase Order         *         2323052519 | Q  |                             |                    |             |             |
| Optional Fields                                                      |    |                             |                    |             |             |
| Condition: All are met (AND) ~                                       |    |                             |                    |             |             |
| · · · · · · · · · · · · · · · · · · ·                                | ٣  |                             |                    |             |             |
|                                                                      |    |                             |                    |             |             |
|                                                                      |    |                             |                    |             |             |
| Clear Fields Add Condition Advance                                   | ed |                             |                    |             |             |
| Column Selection                                                     | 0  |                             | -                  |             |             |
| Sorting                                                              | 0  | View Edit Header Add Cancel | Add to DO 🔹 Look 💌 | Build LPN + |             |
| Add Apply Sine Sine As D                                             |    | Preview                     |                    |             | 0           |

If the PO number is not known, in 'Primary Fields' input "Status= Created" (red frame). Then add conditions by clicking the 'Add Condition' button at the bottom of the box (purple frame).

| Purchase Orders - Build LPNs        |                    |                      | 00000000             | 0   |
|-------------------------------------|--------------------|----------------------|----------------------|-----|
| Unsaved View 3                      | « < • > »          | C No data to display | Updated 12:24:19     |     |
| Saved Views: Q                      | 🗌 🛕 Purchase Order | Status               | Origin Faci Origin C | ity |
| View Details                        | No records found.  |                      |                      |     |
| Filter O                            |                    |                      |                      |     |
| Primary Fields                      |                    |                      |                      |     |
| Status • Created •                  |                    |                      |                      |     |
| Optional Fields                     |                    |                      |                      |     |
| Condition: All are met (AND) *      |                    |                      |                      |     |
|                                     |                    |                      |                      |     |
|                                     |                    |                      |                      |     |
|                                     |                    |                      |                      |     |
|                                     |                    |                      |                      |     |
| Clear Fields Add Condition Advanced |                    |                      |                      |     |
| Column Selection                    |                    |                      |                      |     |

This reveals an extra drop-down box (red frame) for you to populate by clicking on the drop-down arrow. Multiple conditions can be added by clicking the 'Add Condition' button.

For this example, 'Delivery Start > Today' and 'Delivery End < Next Two Weeks' has been used (red frame) as appointments can only be booked within a 2-week window:

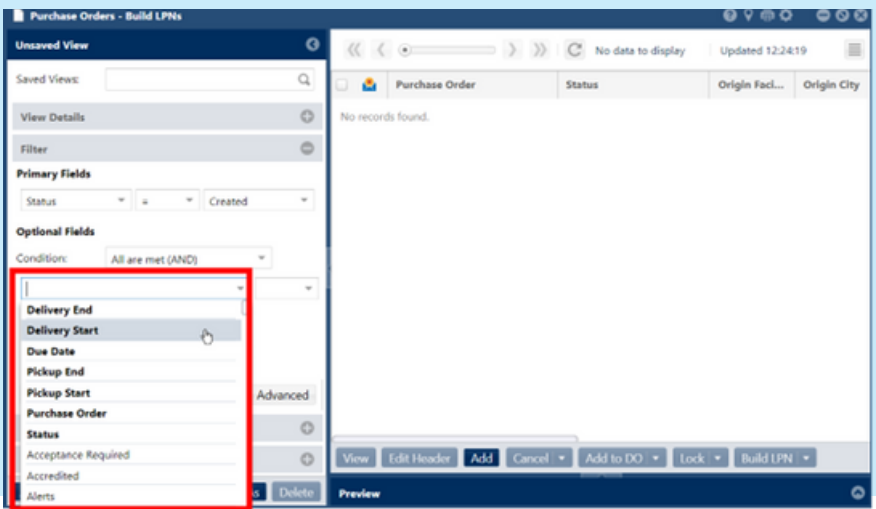

5b

Click 'Apply' at the bottom of the screen (red frame). This will show all POs with 'Status=Created' within the 2-week search period to enable the correct PO to be identified:

| Purchase Ord           | ers - | Build L | PNs    |          |        |      |         |             |      |        |         |        |        | 0       | 9 <b>e</b> ¢ | •     | 00      |
|------------------------|-------|---------|--------|----------|--------|------|---------|-------------|------|--------|---------|--------|--------|---------|--------------|-------|---------|
| Unsaved View           |       |         |        |          |        | Ø    | <<      |             |      | > >>   | C 1.    | 1 of 1 | Update | ed 12:2 | 7:52         | ٣     |         |
| Saved Views:           |       |         |        |          |        | Q,   | 0 🔮     | Purchase O  | rder |        | Status  |        |        | Orig    | in Faci      | Orig  | in City |
| View Details           |       |         |        |          |        | 0    |         | 2323052519  |      |        | Created |        |        | 1130    | 738          | Belfa | ist     |
| Filter                 |       |         |        |          |        | 0    |         |             |      |        |         |        |        |         |              |       |         |
| Primary Fields         |       |         |        |          |        |      |         |             |      |        |         |        |        |         |              |       |         |
| Status                 | Ŧ     | -       | Ŧ      | Created  |        |      |         |             |      |        |         |        |        |         |              |       |         |
| <b>Optional Fields</b> |       |         |        |          |        |      |         |             |      |        |         |        |        |         |              |       |         |
| Condition:             | All   | are me  | t (AND | )        | Ŧ      |      |         |             |      |        |         |        |        |         |              |       |         |
| Delivery Start         | ٣     | >       | Ŧ      | Today    | - 🖽    | 8    |         |             |      |        |         |        |        |         |              |       |         |
| Delivery End           | *     | <       | -      | Next Tw  | - 🖽    | 8    |         |             |      |        |         |        |        |         |              |       |         |
|                        |       |         |        |          |        |      |         |             |      |        |         |        |        |         |              |       |         |
| Clear Fields           |       | +       | Add Co | ondition | Advanc | ed   |         |             |      |        |         |        |        |         |              |       |         |
| Column Selection       | on    |         |        |          |        | 0    |         |             |      |        | _       |        |        |         |              |       |         |
| Sorting                |       |         |        |          |        | 0    | View    | Edit Header | Add  | Cancel | Add     | to DO  | Lock   | •       | Build LPN    | 1     |         |
| Add                    | -     | Apply   | Save   | Save     | As De  | lete | Preview |             |      |        |         |        |        |         |              |       | ۵       |

NB: For example 5b (PO number not known), make a note of the PO number and continue with steps.

6

After clicking on the relevant PO (red frame) as detailed in point 5a, it will highlight the line corresponding to it. Click on 'Build LPN' (purple frame) at the bottom of the screen.

| Purchase Orders - Build LPNs |              |          |                        |                    | 0 9 <del>a</del> ¢ | • • •       |
|------------------------------|--------------|----------|------------------------|--------------------|--------------------|-------------|
|                              |              | << <     |                        | C 1-1 of 1 Updat   | ed 14:54:59        |             |
| Saved Views:                 | Q,           | 🗹 🔮      | Purchase Order         | Status             | Origin Faci        | Origin City |
| View Details                 | 0            | <b>X</b> | 2323052519             | Created            | 1130738            | Belfast     |
| Filter                       | •            |          |                        |                    |                    |             |
| Primary Fields               |              |          |                        |                    |                    |             |
| Purchase Order 👻 = 👻 2323    | 052519 Q     |          |                        |                    |                    |             |
| Optional Fields              |              |          |                        |                    |                    |             |
| Condition: All are met (AND) | Ŧ            |          |                        |                    |                    |             |
|                              | • •          |          |                        |                    |                    |             |
|                              |              |          |                        |                    |                    |             |
|                              |              |          |                        |                    |                    |             |
| Clear Fields Add Condition   | Advanced     |          |                        |                    |                    |             |
| Column Selection             | 0            |          |                        |                    |                    |             |
| Sorting                      | 0            | View     | Edit Header Add Cancel | Add to DO 💌 Lock 💌 | Build LPN 💌        |             |
| Add Apply Save Sa            | we As Delete | Preview  |                        |                    |                    | 0           |

This will take you to the below screen. Select 'Build single item LPNs, specify item quantities' (red frame) and then click 'Next' (purple frame) in the bottom left-hand corner:

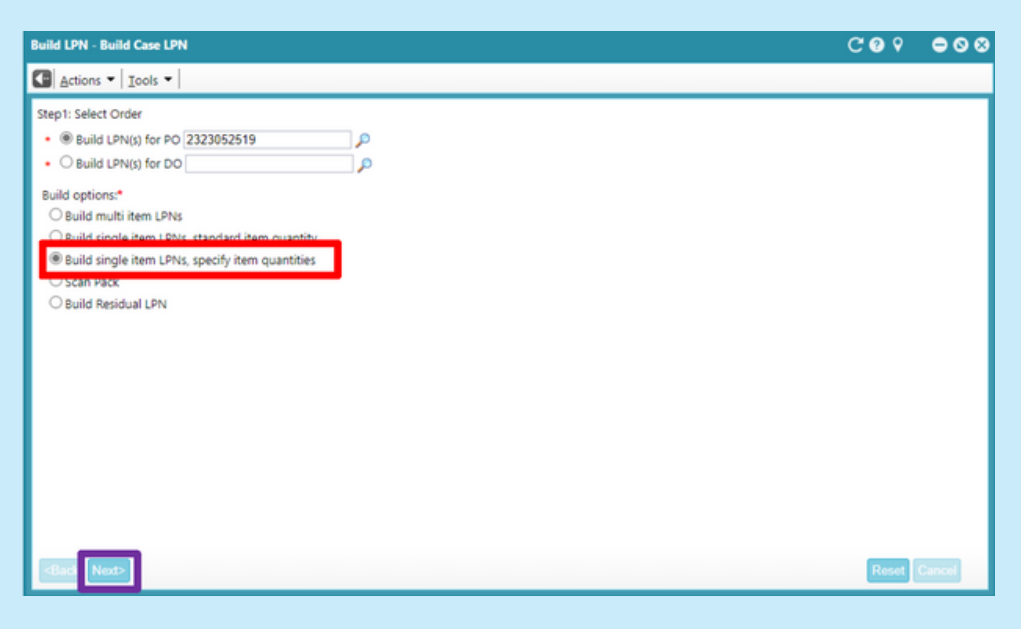

NB: You should always select 'Build single item LPNs, specify item quantities' (red frame) on this screen before clicking 'Next' (purple frame).

8

After clicking 'Next', you will be taken to the below screen:

| ule (PN - Bui              | id Single here                          | LPMs, Specify Item Gaseritties                                 |                               |                                |              |               |                   |                        |                |                 |            |        | COS |
|----------------------------|-----------------------------------------|----------------------------------------------------------------|-------------------------------|--------------------------------|--------------|---------------|-------------------|------------------------|----------------|-----------------|------------|--------|-----|
| Aten *                     | Josh *                                  |                                                                |                               |                                |              |               |                   |                        |                |                 |            |        |     |
| Order ID: 232<br>Tupe: Par | em LPNA, Spec<br>DECESIO<br>shase Order | Ny Ran Quantities<br>Organ 1535736 Pet<br>Destination (2011 De | icp shat<br>larry and 21/08/2 | 5 23 59 <b>967</b>             | Crusteel     |               |                   |                        |                |                 |            |        |     |
| adha<br>Irint Labala C     | n Saving ()                             | Dev 431<br>Uni Label firm                                      | tari - Nicea Select           | ASI Diffe<br>Million Suits and | naning D     |               |                   | ADN Delivery Pacifity* | ),P            |                 |            |        |     |
| 94                         | a titer -                               | line number                                                    | ten                           |                                | P livestat   | 8             | Destrution        |                        | P              |                 |            | 1      |     |
| C Line                     | n Rom                                   | Description                                                    | Destrution                    | OT N TOTAL Crock               | d Upsched Qy | Packed<br>Qt/ | 5.Md<br>Remarking | City To Real Per UPN   | Number of UNIs | Expiration Date | insight UN |        | Lit |
| 0.10                       | 230157                                  | Citye Oil 6 dra Virgin 153ml                                   |                               | 980 UM                         | ts see units | e units       | 0                 | Urisw                  | 1              |                 |            | Nono w |     |
| 0.29                       | 181608                                  | Ohie-Oli                                                       |                               | 1,000 La                       | a 1000 UAR   | + 046         | 0                 | URV                    | 1              |                 |            | Nets W |     |
|                            |                                         |                                                                |                               |                                |              |               |                   |                        |                |                 |            |        |     |

We recommend you maximise this screen with this icon in the top right-hand corner (red frame) of the screen.

Leave the ASN fields blank as for this example, we want the system to generate a new ASN. All fields in the title marked with an '\*' require information to be added.

| Build L                 |                       | Ad Single              | Reen 1 | Pile, Specify Item Ossettline                          |                     |          |            |                |               |                    |                        |                   |                 |            |        | C00 000 |
|-------------------------|-----------------------|------------------------|--------|--------------------------------------------------------|---------------------|----------|------------|----------------|---------------|--------------------|------------------------|-------------------|-----------------|------------|--------|---------|
| <b>G</b>   6            | tors •                | Int .                  | ·      |                                                        |                     |          |            |                |               |                    |                        |                   |                 |            |        |         |
| Duild<br>Orith<br>Trans | ingle I<br>D. 20<br>N | Berr LPNa<br>London Di | Speci  | y New Quantities<br>Origin 113208<br>Destination (2011 | ory and 21/96/22 21 | 2.59 857 |            | wheel          |               |                    |                        |                   |                 |            |        |         |
| April<br>Note           | Labath                | On Saving              | 0      | P Non Adve<br>UPN Labor Primer                         | - None Salected     |          | n Erimatur | Delveryn (2146 | 27 23 59 85   |                    | All N Dalway Facility* | ()<br>()          |                 |            |        |         |
| 0%                      | Petalo                | List                   |        |                                                        |                     |          |            | 0.000          |               | -                  |                        | 10                |                 | (THE R. L. |        |         |
|                         |                       | 1.0.00                 | 21     | inclusion 1 + 7 of 7 (Exclusion)                       |                     |          |            | - De German    | •             | K LAUDIALON        |                        | P                 |                 | Land M     |        |         |
| 0                       | Gre<br>Nord           | ber 15                 | **     | Description                                            | Destination 0       | TN TA    | d Ordered  | Urgacked City  | Pecked<br>Oty | Build<br>Remaining | Ory To Pack Nor L      | PN Number of LPNs | Depiration Date | WeglictRi  |        | Get     |
| 0                       | 10                    | 21                     | 10157  | Office Oil Extra Wrgin 750mil                          |                     |          | 460 Units  | 965 Units      | 8 Units       |                    | Units                  | w 1               | 3               |            | Note w |         |
|                         | 20                    | 14                     | 1409   | Ofice Of                                               |                     | U        | 220 Units  | 1920 1946      | o units       | 0                  | Units                  | * 1               |                 |            | Note w |         |
|                         |                       |                        |        |                                                        |                     |          |            |                |               |                    |                        |                   |                 |            |        |         |
|                         |                       |                        |        |                                                        |                     |          |            |                |               |                    |                        |                   |                 |            |        |         |

In the 'ASN Estimated Delivery' field (red frame), enter the "Purchase Order Delivery end" (indicated by the purple frame). For this example, it is 21/08/23 23:59 BST.

In the 'ASN Delivery Facility' field, enter "CD11" (black frame) which is the Alphanumeric name corresponding to the Sawley Distribution Centre.

10

To build the LPNs, go to Line Number 10, the 'Qty To Pack Per LPN' is the number of cases per pallet. In this example only, this is 60 cases per pallet. For 960 Units, this will require 16 LPNs (labels).

We will add an expiry date of 20/09/23 (expiry dates will only be required for relevant products). The Batch/ Lot Number would also be added here if relevant.

All figures and details only apply to this example.

For Line Number 20, copy the above process but this would require 17 LPNs. This is due to the fact there are 60 cases per pallet. For 1020 units, this will require 17 LPNs (labels). The expiry date can be the same as the previous line.

Note: 16 + 17 = 33, this is the total number of Euro pallets(EUP) for a Standard Trailer. As both products are the same temperature zone, they can be sent on one ASN.

One trailer must have a minimum of one ASN.

| Bulle 1                       | -                                 | ingle Item               | UNIX, Specify New Quantities                                |                               |           |                                             |                                          |                                    |                    |          |                                             |                            |                            |            |          |     | C00 000           |
|-------------------------------|-----------------------------------|--------------------------|-------------------------------------------------------------|-------------------------------|-----------|---------------------------------------------|------------------------------------------|------------------------------------|--------------------|----------|---------------------------------------------|----------------------------|----------------------------|------------|----------|-----|-------------------|
| <b>a</b> .                    | tion * D                          | els T                    |                                                             |                               |           |                                             |                                          |                                    |                    |          |                                             |                            |                            |            |          |     |                   |
| Build<br>Order<br>Type<br>ASN | Single have<br>10. 20200<br>Parch | uPSia, Spani             | Depin Constitue<br>Depin 112223 Pub<br>Desirution 0011 Defi | ing start;<br>keep and 20,000 | a 23.99 B | Status C<br>ADV DEPART                      | owned<br>I Delivery* 2198                | (22 23 <b>59 6</b>                 | 97 DB              | 4011     | odivery factory * 300                       | н р.                       |                            |            |          |     |                   |
| Print                         | Labels On S                       | ning 🗆                   | UPN Label thirt                                             | er Nans Salas                 | isd-w     | Build all rema                              | ring D                                   |                                    |                    |          |                                             |                            |                            |            |          |     |                   |
| UN                            | Griefe F                          |                          | Line number.                                                | fam:                          |           |                                             | P line statu                             |                                    | 😠 Destrution       |          |                                             | P                          |                            |            | August 1 |     |                   |
| 0 0                           | Ling<br>Number<br>19<br>29        | Nam<br>2001 97<br>101400 | Desciption<br>Office Offices ungen Tribel<br>Office Office  | Defination                    | GR15      | Tetal Oxfored<br>960 Sinths<br>1.600 Sinths | Unperchand Day<br>MED UPEN<br>1.000 UPEN | Packed<br>Dy<br>0 Units<br>0 Units | Build<br>Ranaining | 00<br>50 | Olu To Pack Fer Units<br>Units w<br>Units w | Number of UPsu<br>16<br>17 | Expension Data<br>29490-03 | APRON<br>1 | None -   | Let |                   |
|                               |                                   |                          |                                                             |                               |           |                                             |                                          |                                    |                    |          |                                             |                            |                            |            |          |     |                   |
|                               |                                   |                          |                                                             |                               |           |                                             |                                          |                                    |                    |          |                                             |                            |                            |            |          |     |                   |
|                               |                                   |                          |                                                             |                               |           |                                             |                                          |                                    |                    |          |                                             |                            |                            |            |          |     |                   |
| -01                           | <ul> <li>Note:</li> </ul>         |                          |                                                             |                               |           |                                             |                                          |                                    |                    |          |                                             |                            |                            |            |          |     | Seve Baset Caroat |

Once complete, select both lines (red frame). The lines will be highlighted as below. Then click 'Save' in the bottom right-hand corner (purple frame):

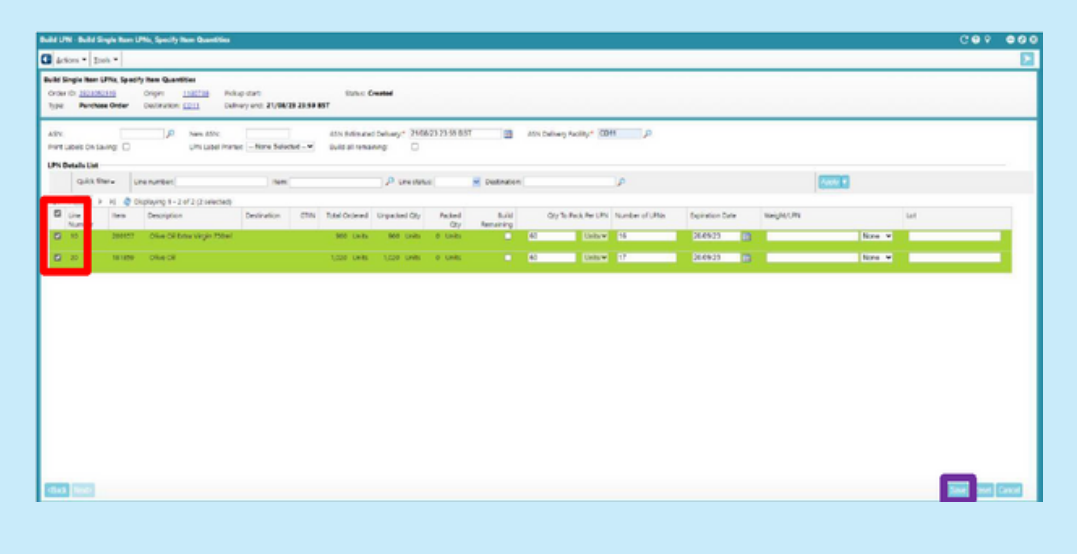

12

This will take you to the Purchase Order LPN list screen:

| de L/R - Ore                                                                          | e Ulla                                                                                                    |                                                                       |                                      |                                 |          |                |            |            |            |         |                  |             |               |                      | COP                  | •• |
|---------------------------------------------------------------------------------------|----------------------------------------------------------------------------------------------------|-----------------------------------------------------------------------|--------------------------------------|---------------------------------|----------|----------------|------------|------------|------------|---------|------------------|-------------|---------------|----------------------|----------------------|----|
| Action -                                                                              | pair.*                                                                                                    |                                                                       |                                      |                                 |          |                |            |            |            |         |                  |             |               |                      |                      |    |
| Odvitje<br>Doleiti<br>Odvitie<br>Odvitela<br>Odvitela<br>Taki Jit naj<br>Taki Jit naj | Perchana Color<br>2024/02/03<br>In Work<br>17/33/08<br>donr CO11<br>den L216 en suble<br>et 11 Lones LIPér | Crae pidop<br>Crae pidop<br>Crae selvey<br>Crae selvey<br>Crae selvey | nat:<br>ml:<br>stat:21/0<br>and:21/0 | 1/21 0194 157<br>1/21 21 54 157 |          |                |            |            |            |         |                  |             |               |                      |                      |    |
| POLM IN                                                                               |                                                                                                    |                                                                       |                                      |                                 |          |                |            |            |            |         |                  |             |               |                      |                      |    |
| 11.4                                                                                  | H H 2 Distance                                                                                             | 16 ef 🔤                                                               | () which it                          |                                 |          |                |            |            |            |         |                  |             |               |                      |                      |    |
| O NM                                                                                  | UPN .                                                                                                    | UNTIDE                                                                | 2284                                 | ORINFICELY                      | Factor   | Dept. Facility | UPS weight | UR QUMITS  | Pallet LPN | Shperer | ASPN             |             |               |                      |                      |    |
| 0.0                                                                                   | 006409050000009430                                                                                         | URN .                                                                 | Leaded                               | 1130738                         | 1104794  | 6011           |            | 60 Uw/s    |            |         | 0030011890       |             |               |                      |                      |    |
|                                                                                       | 004409010030000040040                                                                                      | 181                                                                   | Loaded                               | 8130738                         | 1104704  | (01)           |            | 60 (hills  |            |         | 00300118040      |             |               |                      |                      |    |
| •                                                                                     | 004400030000000407                                                                                         | um                                                                    | Leaded                               | 5120720                         | 1104704  | 1011           |            | eo unis    |            |         | 20200213040      |             |               |                      |                      |    |
| 0.0                                                                                   | 00440823000000000955                                                                                       | URN                                                                   | Looked                               | 81298728                        | LINE     | \$211          |            | do unite   |            |         | 9525213882       |             |               |                      |                      |    |
| 0.0                                                                                   | 0044085503000389471                                                                                        | URN                                                                   | Leaded                               | 1136738                         | 1104704  | 0011           |            | 60 (205    |            |         | 0030011880       |             |               |                      |                      |    |
|                                                                                       | 00510925030002099.000                                                                                      | UPN                                                                   | Loaded                               | \$110718                        | 110(70)  | (011)          |            | 40 (Julit  |            |         | 003001/8840      |             |               |                      |                      |    |
| • 0                                                                                   | 00440005000000000000                                                                                       | URN                                                                   | Loaded                               | 1120730                         | 1101700  | 1011           |            | -60 (Heits |            |         | 0030011000       |             |               |                      |                      |    |
|                                                                                       | CONTRACTOR OF CO                                                                                           | UPN .                                                                 | unacled                              | 11207.20                        | 12121    | 30011          |            | ov units   |            |         | NUMBER OF STREET |             |               |                      |                      |    |
| 0.0                                                                                   | 0044050700000089110                                                                                        | URN                                                                   | Leaded                               | 1120738                         | 1,001700 | 1011           |            | do Units   |            |         | 00200011880      |             |               |                      |                      |    |
|                                                                                       | 0044082503000089-25                                                                                        | URN                                                                   | Leaded                               | \$120728                        | 1121721  | 6211           |            | 60 Uwits   |            |         | 0030011200       |             |               |                      |                      |    |
|                                                                                       |                                                                                                    |                                                                       |                                      |                                 |          |                |            |            |            |         |                  |             |               |                      |                      |    |
|                                                                                       |                                                                                                    |                                                                       |                                      |                                 |          |                |            |            |            |         |                  | Rate and Do | e Caund Add 1 | a Datest Judd To PDI | C Print Labels Duils | a, |

On this screen, all LPNs for that Purchase Order are detailed. In the right-hand column, the ASN number has been automatically generated (red frame). In this example only, it is 0000001880.

Please make a note of the ASN number you have generated specific to your PO.

At this point you can print your LPNs (labels). To do this, you will need to select all 33 rows.

Click the box at the top of the column next to 'New' (red frame), this highlights all rows on this page.

| Collections     Collection     Collection | a Mad. 1<br>8 Mad. 1<br>99 Mat. 2019/023 80:00 857<br>99 Mat. 2019/023 22:09 857     |                                     |  |
|----------------------------------------------------------------------------------------------------|--------------------------------------------------------------------------------------|-------------------------------------|--|
| Crife type Perdass Order Orderpols<br>Order ID: 21200223 Orderpols<br>Order stats. In Work Orderdele<br>Order ergin 113223 Orderdele<br>Order exettratoric CC13<br>Edd ID/Avalgebt UPM of palete 9<br>Edd ID/Avalgebt UPM of palete 9                                                                                                    | 0 Mont  <br>p mart :<br>ny Sant : 21/09/23 00.00 B91<br>ny mart : 21/09/23 22/39 B91 |                                     |  |
|                                                                                                    |                                                                                      |                                     |  |
| hilder                                                                                                    |                                                                                      |                                     |  |
| Distant                                                                                                    | [histocial]                                                                          |                                     |  |
| Si har Unity                                                                                                    | Status Origin facility Resility Deut Facility UNI Weight                             | JIN Quartity Pullet UN Shipment JSN |  |
| CONCERSION OF A                                                                                                    | Weeked 3130738 3310738 CD01                                                          | 54 Vvits 0200201382                 |  |
| C OCHOESODEDICEICK UN                                                                                                    | Loaded 1130738 1130738 CD11                                                          | SE Units CDICOE138D                 |  |
| S • 004000000000000000000000000000000000                                                                                                    | toaded 1122720 1110710 CCC1                                                          | 54 (vil) (000001380)                |  |
| S DEPENDENCEMENCE PN                                                                                                    | Loaded 3130720 1336730 5003                                                          | pe volto <u>concontento</u>         |  |
| International Statements                                                                                                    | LONGO TITETES TITETES EDIT                                                           | SERVICE CONCURSE                    |  |
| COLORESCONCERCES (PM)                                                                                                    | Icoded 1122132 1110718 CC11                                                          | 56 Units 000001260                  |  |
| A DOMODESCHOOLOGIES NOW                                                                                                    | Leaded 3122222 3136730 62013                                                         | 60 Kwite 000001350                  |  |
| 20442085200020021321                                                                                                    | Loaded <u>3130700</u> <u>3136710</u> <u>5011</u>                                     | 54 Vinita 0216241362                |  |
| S 004436530862852113 UPN                                                                                                    | Loaded 1130130 1136730 5221                                                          | 24 VINS \$220221382                 |  |
| COMUNICATION (19) 190                                                                                                    | inaded 1110738 1116718 £2011                                                         | 54 Einen (DBCDE1842)                |  |

To print all LPNs, it is necessary to scroll through the pages and highlight all rows. Click (purple frame) and go through each page highlighting all rows.

Þ

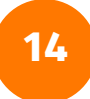

Once all rows are selected and highlighted click 'Print Labels' (red frame).

| N UNI - Onde    | .0%                      |                |             |                 |         |             |             |              |            |          |             |
|-----------------|--------------------------|----------------|-------------|-----------------|---------|-------------|-------------|--------------|------------|----------|-------------|
| Actors •        | leos •                   |                |             |                 |         |             |             |              |            |          |             |
| Onle type       | Purchase Order           | Orderpickon    | start i     |                 |         |             |             |              |            |          |             |
| Criter status:  | In Work                  | Orderdelvery   | start: 21/6 | 06/23 00:00 BST |         |             |             |              |            |          |             |
| Crier orgin     | 1130738                  | Order delivery | end: 21/5   | 18/23 23:59 BST |         |             |             |              |            |          |             |
| Créar éachrat   | ion CO11                 |                |             |                 |         |             |             |              |            |          |             |
| letal UNI weigh | to UNIX or police        | • •            |             |                 |         |             |             |              |            |          |             |
| atal shi couri  | t 33 Leone L'Ma          | 13             |             |                 |         |             |             |              |            |          |             |
| unet.a          |                          |                |             |                 |         |             |             |              |            |          |             |
| NO UPINEM       |                          | -              |             |                 |         |             |             |              |            |          |             |
| 14 4            | H Chipling               | - 10 of        | (3) selecte | nd)             |         |             |             |              |            |          |             |
| Di Neur         | LPN                      | LPN Type       | Status      | Origin lacility | Aadilly | CHIL FACILY | LPI I Wight | UPN Quartity | Pallel LPN | shipment | 451         |
|                 | 004435550003805508       | 124            | Londes      | 1130738         | 1106738 | CO11        |             | Seconds .    |            |          | CONCREMENT  |
|                 | 0044055500000000000      | UN             | traded      | 1150755         | 1110718 | 001         |             | Sf Evits     |            |          | 00000013800 |
| 2 8             | 004/0005000000000        | 1214           | Loaded      | 5130730         | 1100708 | <u>cou</u>  |             | SE Units     |            |          | 0010001100  |
| a .             | 004138850000000001081071 | 1714           | Loweded     | 1100720         | 1100728 | <u>4011</u> |             | 54 Volta     |            |          | 0010013380  |
| a 🔹             | 20442582200029059681     | UN             | Loaded      | 1130738         | 1106738 | 5011        |             | or units     |            |          | 5215253382  |
| 8 B .           | 0044388500038089095      | LPN            | LCOBBO      | 1130738         | 1100738 | COIL1       |             | 54 Units     |            |          | CONCORTINO  |
| S +             | 004/30530003005131       | LDN            | Loodad      | 5120722         | 1110718 | <u>cou</u>  |             | SE ENTR      |            |          | CONCICUENCE |
| a •             | 0044200520002402111      | UN             | Looded      | 5120720         | 1116730 | 911         |             | PC Evits     |            |          | \$215253362 |
|                 |                          |                |             |                 |         |             |             |              |            |          |             |

This pulls up the 'Printer' screen. Select the printer (red frame) and click 'Print' (purple frame). (Printers will need to be setup internally):

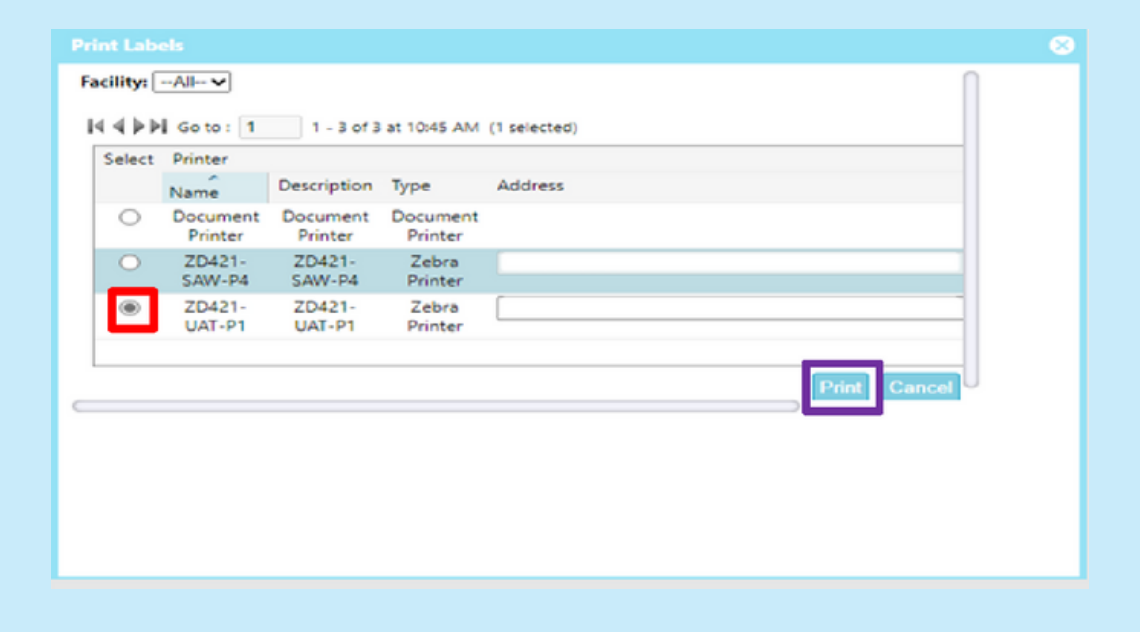

The ASN is now ready to be shipped. Please see steps below detailing how to ship the

16

ASN.

17

Click on the 🧮 menu and start typing "ASNs".

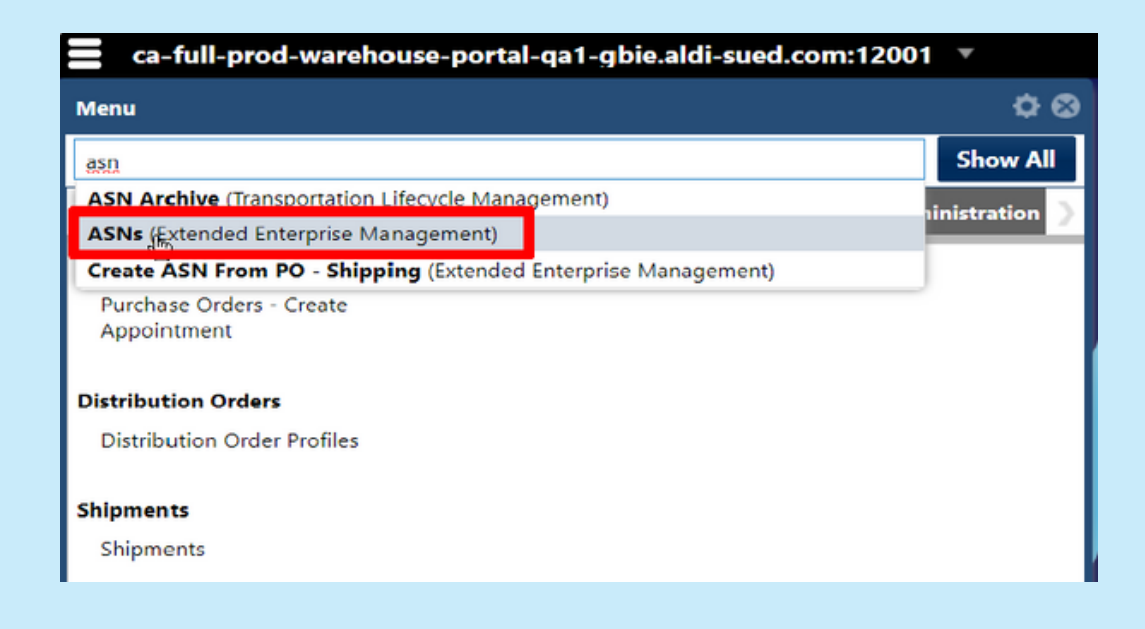

Then click on the 'ASN' UI (red frame) to open the ASNs UI.

In Primary Fields, enter "ASN =" and "your ASN Number" (red frame). For this example only, ASN = 0000001880. As the Business Partner, you will use the ASN you generated in step 12.

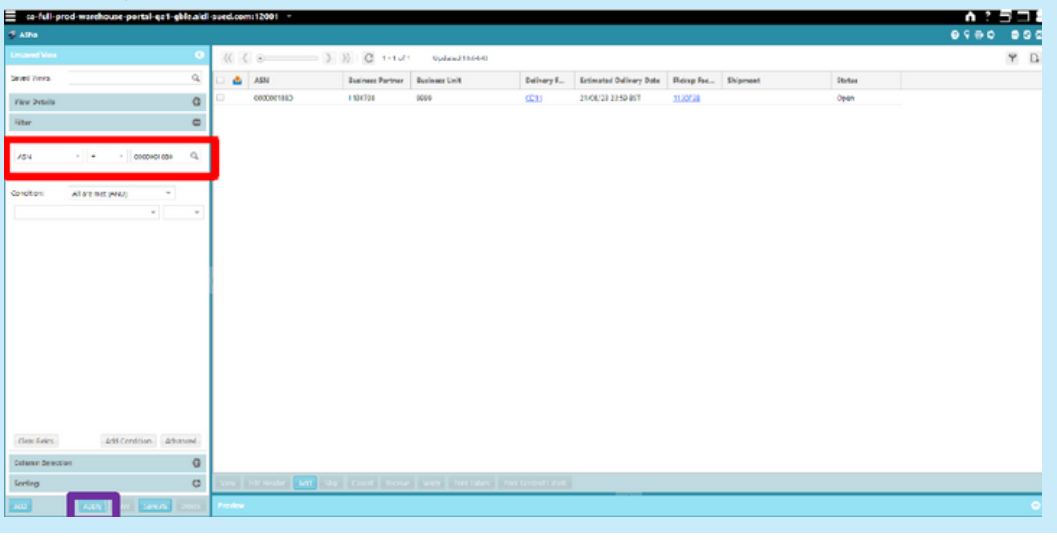

Click 'Apply' (purple frame).

18

Click on the box at the start of the row (red frame) which then highlights it and activates the action button sat the bottom of the page (purple frame):

| = ca-fel-pe      | och warehouse-portal-ga 1-gb | is aid surd.co | wa:12001 -       |                  |                 |                 |                         |            |          |        | <b>∧</b> ? : |     |
|------------------|------------------------------|----------------|------------------|------------------|-----------------|-----------------|-------------------------|------------|----------|--------|--------------|-----|
| 4 ASN            |                              |                |                  |                  |                 |                 |                         |            |          |        | 0.000        | 000 |
| Unaver their     |                              | •              | C                | >> C 1.1d        | Updated 186-142 | H herein        |                         |            |          |        |              | ۳ ۵ |
| Seriel views     |                              | 9 10 0         | ASN              | Business Partner | Business Unit   | Ddivery F       | Estimated Delivery Data | Fidcep Fac | Shipment | Statur |              |     |
| View Dutaila     |                              | 0              | 0000001580       | 1130136          | 1779            | 12.11           | 21(08)(2)20(29)857      | 1110710    |          | upen   |              |     |
| Pitter           |                              | 0              |                  |                  |                 |                 |                         |            |          |        |              |     |
| frivayEade       |                              |                |                  |                  |                 |                 |                         |            |          |        |              |     |
| 101              | * - * 00000C118D             | Q,             |                  |                  |                 |                 |                         |            |          |        |              |     |
| Optional fields  |                              |                |                  |                  |                 |                 |                         |            |          |        |              |     |
| Condition        | All are not (20-2)           |                |                  |                  |                 |                 |                         |            |          |        |              |     |
|                  | -                            | -              |                  |                  |                 |                 |                         |            |          |        |              |     |
|                  |                              |                |                  |                  |                 |                 |                         |            |          |        |              |     |
|                  |                              |                |                  |                  |                 |                 |                         |            |          |        |              |     |
|                  |                              |                |                  |                  |                 |                 |                         |            |          |        |              |     |
|                  |                              |                |                  |                  |                 |                 |                         |            |          |        |              |     |
|                  |                              |                |                  |                  |                 |                 |                         |            |          |        |              |     |
|                  |                              |                |                  |                  |                 |                 |                         |            |          |        |              |     |
|                  |                              |                |                  |                  |                 |                 |                         |            |          |        |              |     |
|                  |                              |                |                  |                  |                 |                 |                         |            |          |        |              |     |
|                  |                              |                |                  |                  |                 |                 |                         |            |          |        |              |     |
|                  |                              |                |                  |                  |                 |                 |                         |            |          |        |              |     |
|                  |                              |                |                  |                  |                 |                 |                         |            |          |        |              |     |
| Over Reles       | Add Credition Advar          | hed            |                  |                  |                 |                 |                         |            |          |        |              |     |
| Column Selection | in .                         | 0              |                  |                  |                 |                 |                         |            |          |        |              |     |
| Serling          |                              | 0              | EDEHINGER AND SN | o Canori Isono   | VIEW PARELANES  | nit (meitlikek) |                         |            |          |        |              |     |
| 440              | Apy See Series 1             | elete Parks    |                  |                  |                 | _               |                         |            |          |        |              | •   |

19

Click on 'Ship' (red frame) at the bottom of the screen:

| g Alla                           |          |         |                   |                  |                |                      |                          |            |         |        | 0.000 |     |
|----------------------------------|----------|---------|-------------------|------------------|----------------|----------------------|--------------------------|------------|---------|--------|-------|-----|
| Unservic Year                    | Ċ        | (K) (   |                   | ) ))  C   1d1    | Updated 19:044 | 0 Interest 0         |                          |            |         |        |       | Ψ D |
| Sand views                       | Q,       | e 🔺     | #SN               | Business Partner | Basiness Unit  | Ballowy F            | Internated Delivery Date | Fickup Fac | Supment | Status |       |     |
| Vev Ortais                       | 0        | 2       | 0000001880        | 1120133          | \$990          | 11.11                | 25/68/22 20:59 857       | 1102738    |         | Open   |       |     |
| Filter                           | 0        |         |                   |                  |                |                      |                          |            |         |        |       |     |
| frineyfeib                       |          |         |                   |                  |                |                      |                          |            |         |        |       |     |
| A2N * + * 0000001400             | <i>P</i> |         |                   |                  |                |                      |                          |            |         |        |       |     |
| Optional fields                  |          |         |                   |                  |                |                      |                          |            |         |        |       |     |
| Constitions All are rest (AhO) - |          |         |                   |                  |                |                      |                          |            |         |        |       |     |
| - · · · ·                        | *        |         |                   |                  |                |                      |                          |            |         |        |       |     |
|                                  |          |         |                   |                  |                |                      |                          |            |         |        |       |     |
|                                  |          |         |                   |                  |                |                      |                          |            |         |        |       |     |
|                                  |          |         |                   |                  |                |                      |                          |            |         |        |       |     |
|                                  |          | I       |                   |                  |                |                      |                          |            |         |        |       |     |
|                                  |          |         |                   |                  |                |                      |                          |            |         |        |       |     |
|                                  |          |         |                   |                  |                |                      |                          |            |         |        |       |     |
|                                  |          |         |                   |                  |                |                      |                          |            |         |        |       |     |
|                                  |          |         |                   |                  |                |                      |                          |            |         |        |       |     |
|                                  |          |         |                   |                  |                |                      |                          |            |         |        |       |     |
|                                  |          |         |                   |                  |                |                      |                          |            |         |        |       |     |
| Clear failes Arid Cardina - Ar   | doned.   |         |                   |                  |                |                      |                          |            |         |        |       |     |
| Cellerin detection               | 0        |         | _                 | _                |                |                      |                          |            |         |        |       |     |
| Serling                          | 0        | Yes.    | fold Header   Add | Ship and Arona   | Verby Part Lab | es Pirt ConertLibels |                          |            |         |        |       |     |
| Free Free Street                 |          | Produce |                   | _                |                |                      |                          |            |         |        |       | •   |

A pop-up box should appear (red frame) confirming the ASN has shipped successfully. The ASN has now been sent to ALDI.

The Status column will still show as 'Open' (purple frame), this is updated in step 21.

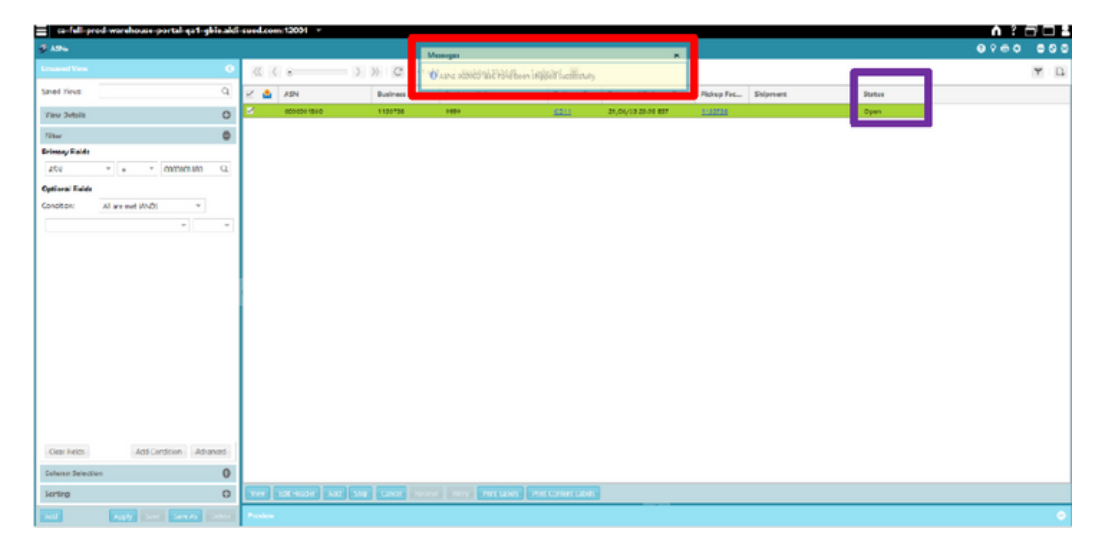

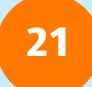

Click on 'Apply' (red frame) at the bottom on the left-hand side to refresh the screen:

| 😑 os feli prod warehouse partal qa 1 gble ak | d send.com 12001 -             |                                                                       |                  |                |                         |           |         |           | <b>n</b> ? d |     |  |
|----------------------------------------------|--------------------------------|-----------------------------------------------------------------------|------------------|----------------|-------------------------|-----------|---------|-----------|--------------|-----|--|
| \$ xou                                       |                                |                                                                       |                  |                |                         |           |         |           | 0990         | 000 |  |
| United Ves                                   | 3K K s                         | (1) (1) (2) (3) (2) (4 - 1 of 1 ) (1) (1) (1) (1) (1) (1) (1) (1) (1) |                  |                |                         |           |         |           |              |     |  |
| Shel Yeva Q                                  | i 🛕 AN                         | Business Ports an                                                     | Rosiness Unit    | Delivery F     | Entimated Delivery Date | Poly Pol. | Supmort | States    |              |     |  |
| View Svitella 0                              | <ul> <li>4000011880</li> </ul> | 1130738                                                               | 9009             | \$211          | 28,08/13 28:96 667      | 11213     |         | intransit |              |     |  |
| liber O                                      |                                |                                                                       |                  |                |                         |           |         |           |              |     |  |
| Primary Fields                               |                                |                                                                       |                  |                |                         |           |         |           |              |     |  |
| ASN * * * COLDICITED CL                      |                                |                                                                       |                  |                |                         |           |         |           |              |     |  |
| Optional Eales                               |                                |                                                                       |                  |                |                         |           |         |           |              |     |  |
| Conoton: All are net (IAD) *                 | 1                              |                                                                       |                  |                |                         |           |         |           |              |     |  |
|                                              |                                |                                                                       |                  |                |                         |           |         |           |              |     |  |
|                                              |                                |                                                                       |                  |                |                         |           |         |           |              |     |  |
|                                              |                                |                                                                       |                  |                |                         |           |         |           |              |     |  |
|                                              |                                |                                                                       |                  |                |                         |           |         |           |              |     |  |
|                                              |                                |                                                                       |                  |                |                         |           |         |           |              |     |  |
|                                              | 1                              |                                                                       |                  |                |                         |           |         |           |              |     |  |
|                                              |                                |                                                                       |                  |                |                         |           |         |           |              |     |  |
|                                              |                                |                                                                       |                  |                |                         |           |         |           |              |     |  |
|                                              |                                |                                                                       |                  |                |                         |           |         |           |              |     |  |
|                                              |                                |                                                                       |                  |                |                         |           |         |           |              |     |  |
|                                              |                                |                                                                       |                  |                |                         |           |         |           |              |     |  |
|                                              |                                |                                                                       |                  |                |                         |           |         |           |              |     |  |
|                                              |                                |                                                                       |                  |                |                         |           |         |           |              |     |  |
| Char Helds Add Candition Advanced            |                                |                                                                       |                  |                |                         |           |         |           |              |     |  |
| Column Selection O                           |                                |                                                                       |                  |                |                         |           |         |           |              |     |  |
| Jerting 0                                    | The Constant and               | THE CONT STORE                                                        | weity mini used. | electrones and |                         |           |         |           |              |     |  |
| and the local data                           | Protect                        |                                                                       |                  |                |                         |           |         |           |              | •   |  |

The screen should now show the 'Status' as 'In Transit' as below (red frame):

| ≡ ce-full prod warehouse portal qa1 gb | ie aldi sued.co | en 12001 -         |                  |                  |            |                         |            |         |           | <b>∧</b> ? ∈ |     |
|----------------------------------------|-----------------|--------------------|------------------|------------------|------------|-------------------------|------------|---------|-----------|--------------|-----|
| 🦸 ADM                                  |                 |                    |                  |                  |            |                         |            |         |           | 0000         |     |
|                                        | • 📧 🛛           | () •               | 3) C + 14        | updated 10:00:54 |            |                         |            |         |           |              | Y D |
| Snel Yest                              | ۹ 🛛 🔷           | ASN                | Dusiness Partner | Business Unit    | Delivery F | Extinated Delivery Date | Pickup Foc | Supmert | States    |              |     |
| View Dotalie                           | 0               | 0000001360         | 1130730          | 1999             | \$211      | 21/04/13 23:36 057      | 1122722    |         | Infrantic |              |     |
| 73 ter                                 |                 |                    |                  |                  |            |                         |            |         |           |              |     |
| Frimary Fields                         |                 |                    |                  |                  |            |                         |            |         |           |              |     |
| ASN * * 00000180                       | Q,              |                    |                  |                  |            |                         |            |         |           |              |     |
| Optional Fields                        |                 |                    |                  |                  |            |                         |            |         |           |              |     |
| Condition: All are mot (4ND) *         |                 |                    |                  |                  |            |                         |            |         |           |              |     |
|                                        |                 |                    |                  |                  |            |                         |            |         |           |              |     |
|                                        |                 |                    |                  |                  |            |                         |            |         |           |              |     |
|                                        |                 |                    |                  |                  |            |                         |            |         |           |              |     |
|                                        |                 |                    |                  |                  |            |                         |            |         |           |              |     |
|                                        |                 |                    |                  |                  |            |                         |            |         |           |              |     |
| Olar Helds Add Cendulon Advan          | Net             |                    |                  |                  |            |                         |            |         |           |              |     |
| Column Salection                       | 0               |                    |                  |                  |            |                         |            |         |           |              |     |
| senting                                | 0               | the reality Add St |                  |                  |            |                         |            |         |           |              |     |
| All Ally See Sec.4. 1                  | star Perio      |                    |                  |                  |            |                         |            |         |           |              | •   |

## NB: ONCE AN ASN HAS BEEN SHIPPED IT IS NOT POSSIBLE TO MAKE ANY CHANGES TO THE ASN WITHIN THE SE/AS SYSTEM.

To make changes after the ASN has been shipped it will be necessary to contact the Replenishment Team via; <u>ReplenishmentTeam@aldi.co.uk</u>.

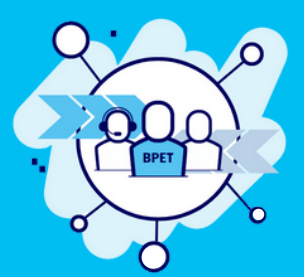

If you require any further support, please contact the Business Partner Enablement Team via; BPET.GBIE@aldi.co.uk